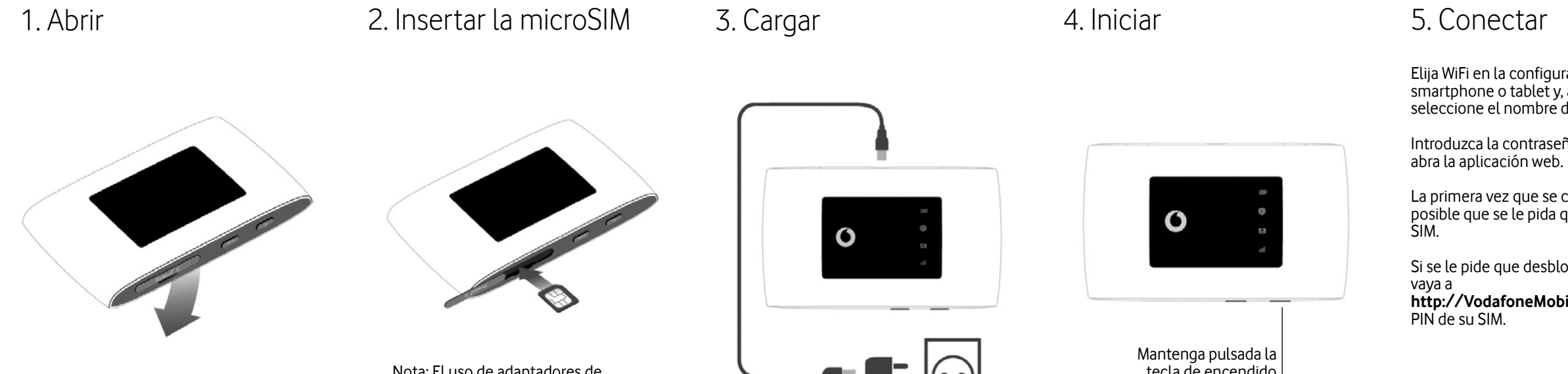

Nota: El uso de adaptadores de tarjetas SIM podría dañar el lector de tarjetas SIM

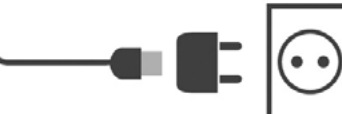

tecla de encendido

Elija WiFi en la configuración del ordenador, smartphone o tablet y, a continuación, seleccione el nombre de la red Mobile WiFi.

Introduzca la contraseña para conectarse y

La primera vez que se conecte a la red, es posible que se le pida que active la tarjeta SIM.

Si se le pide que desbloquee la tarjeta SIM,

http://VodafoneMobile.wifi e introduzca el

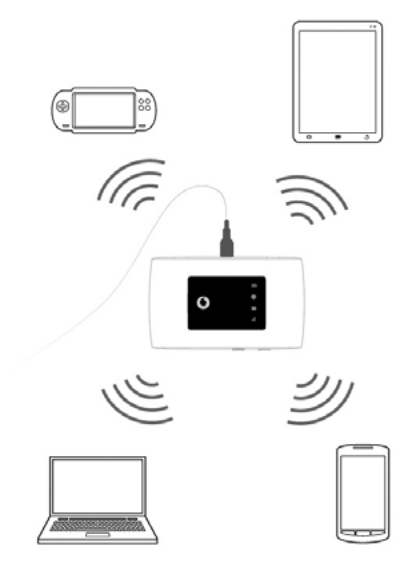

Dé la vuelta a este documento para obtener más información sobre el uso de su Vodafone Mobile WiFi.

Descarque la aplicación de control

La aplicación ZTElink es una forma rápida y fácil de controlar su red en un smartphone o tablet.

Descargue la aplicación desdela tienda de aplicaciones de su dispositivo o escanee el código QR adecuado aquí para ir a la tienda de aplicaciones.

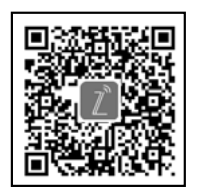

(iPhone o iPad)

iOS

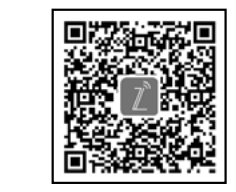

Android (smartphone o tablet)

Uso de la interfaz web en VodafoneMobile.wifi

Puede iniciar sesión en la interfaz web con la contraseña **admin**.

A continuación, puede ver el estado de su red y WiFi, la cantidad de datos que ha utilizado,

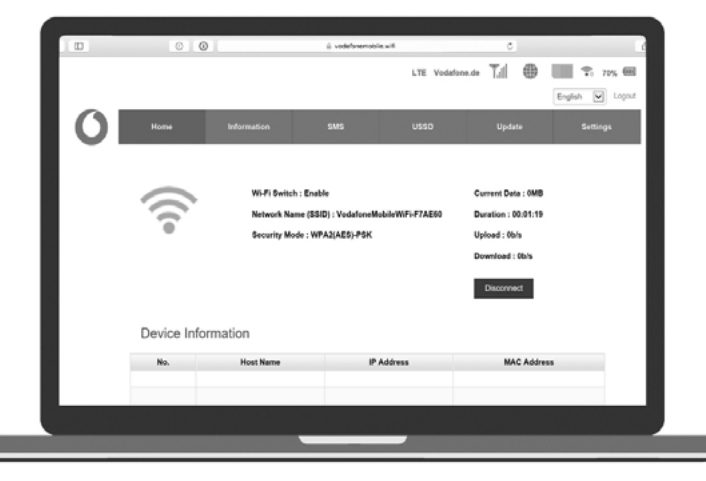

modificar los ajustes de roaming, obtener

ayuda y soporte, e incluso enviar y recibir

mensaies SMS desde su ordenador.

Descripción general de LED

## I Batería

- Rojo intermitente Baja
- Verde intermitente Cargando
- Verde fijo Carga completada
- P Señal WiFi
- Sin luz WiFi desactivada
- Azul intermitente WPS activo
- Azul fijo WiFi (WLAN activa)

## Mensajes de texto SMS

- Sin luz No hay SMS no leídos
- Azul intermitente lento Bandeja de entrada llena
- Azul intermitente rápido Actualización del dispositivo disponible en VodafoneMobile.wifi
- Azul fijo SMS no leídos

## III Banda ancha móvil

- Azul fijo Conectado a 4G
- Verde fijo Conectado a 2G/3G
- Naranja fijo Señal baja
- Rojo fijo No se ha detectado ninguna tarjeta SIM o es necesario introducir el código PIN de la tarjeta SIM

# Vodafone R219z Mobile WiFi

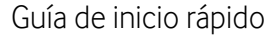

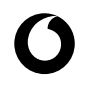

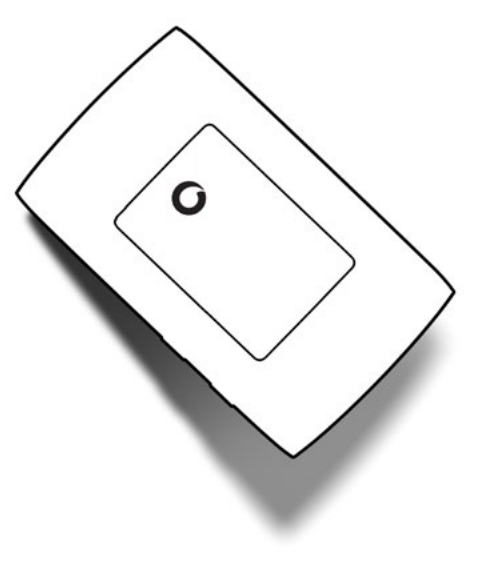